# CONNECT

# Smart Invoicing | Get smart: Learn the art of contactless billing with Smart Invoicing

PRESENTED BY Matthew Smith & Julie Eckert

## Overview

- Student groups & School Fees
- Course Fees
- External Fees
- Integrations
- Flat File Invoice Upload

### **Create Invoices using School Fees**

- 1. Navigate to School Fees
  - a. Under "Admin Tools," navigate to "Fees" > "School Fees" > "Assess"
- 2. Select an existing Invoice Template & the Recipients
  - a. Select a Provider and an Invoice Template
  - b. Select what students to invoice
  - c. Click "Next"
- 3. Assess the Fees
  - a. Review the invoices that will be assessed
  - b. Click "Assess Fees"
  - c. Click "Export" to export a report of the assessed fees
  - d. Click "Results" to view a webpage view of that report

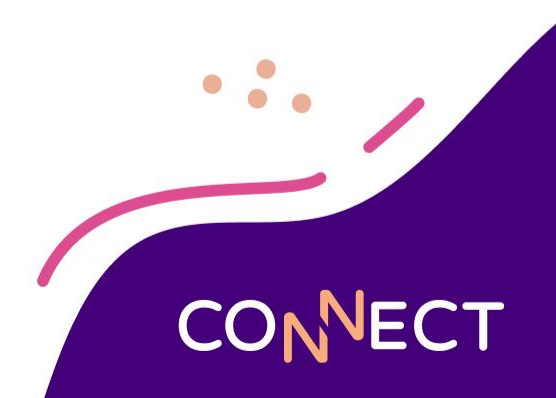

## **Create Student Group via CSV Import**

- 1. Navigate to Student Groups
  - a. Under "Admin Tools," navigate to "Students" > "Student Groups"
  - b. Click "Add"
  - c. Click "Import CSV"
- 2. Upload a CSV File
  - a. Under the "Students" tab, click "Select CSV"
  - b. Select the CSV file that has a list of student numbers
  - c. Set the student number column (A=0, B=1, C=2, D=3, Etc.)
  - d. Check "Skip first row" if your file has a header row
  - e. Click "Process CSV"
- 3. Create the Group
  - a. Click "Next"
  - b. Click "Create"

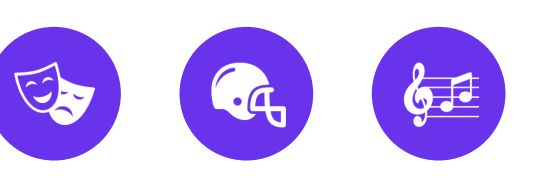

- 11

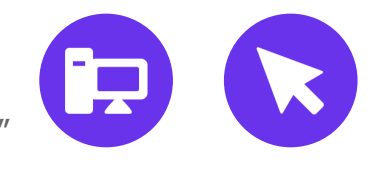

| Cut             | 0          | alibri           | - 11 - A* A*                | = = *  | -          | Wrap Text |         | General  |                    |              |           | Normal     | Ba    | ad        | Good  |        | Neutral |     |
|-----------------|------------|------------------|-----------------------------|--------|------------|-----------|---------|----------|--------------------|--------------|-----------|------------|-------|-----------|-------|--------|---------|-----|
| Paste           | *          | 3 I <u>U</u> -   | Ш • <u>Ф</u> • <u>А</u> • Ш |        | -          | Merge & C | enter 👻 | \$ - % , | €.0 .00<br>0.€ 00. | Conditional  | Format as | Calculatio | on Cl | neck Cell | Expla | natory | Input   | · · |
| - V Form        | at Painter |                  |                             |        | Alignmener |           | -       | hlumba   |                    | Formatting * | Table *   |            |       | Shiles    | _     |        |         |     |
| chpboard        |            |                  | 511C (#                     |        | Angrinien  |           | 14      | Numbe    | 1 12               |              |           |            |       | Styles    |       |        |         |     |
| 10              | - I X      | √ f <sub>x</sub> |                             |        |            |           |         |          |                    |              |           |            |       |           |       |        |         |     |
| A               | В          | С                | D                           | E      | F          | G         | н       | 1        | J                  | к            | L         | м          | N     | 0         | P     | Q      | R       | S   |
| Last Name       | First Name | Student # S      | chool                       | Grade  |            |           |         |          |                    |              |           |            |       |           |       |        |         |     |
| Alvarez         | Carla      | 1751 /           | pple Grove High Sch         | ool 11 |            |           |         |          |                    |              |           |            |       |           |       |        |         |     |
| Alvarez         | Pedro      | 1762             | pple Grove High Sch         | pol 12 |            |           |         |          |                    |              |           |            |       |           |       |        |         |     |
| Azuma           | Mei        | 1003 /           | pple Grove High Sch         | ool 12 |            |           |         |          |                    |              |           |            |       |           |       |        |         |     |
| Bennett         | Megan      | 3465 (           | herry Hill Middle Sch       | 8 100  |            |           |         |          |                    |              |           |            |       |           |       |        |         |     |
| Brown           | Joshua     | 2709 (           | herry Hill Middle Sch       | ool 7  |            |           |         |          |                    |              |           |            |       |           |       |        |         |     |
| Cole            | Katherine  | 3485 (           | herry Hill Middle Sch       | 8 100  |            |           |         |          |                    |              |           |            |       |           |       |        |         |     |
| Dang            | Нао        | 2157             | pple Grove High Sch         | ool 11 |            |           |         |          |                    |              |           |            |       |           |       |        |         |     |
| Dudley          | Layne      | 7023 0           | herry Hill Middle Sch       | 6 100  |            |           |         |          |                    |              |           |            |       |           |       |        |         |     |
| Hawkins         | Crystal    | 1322 /           | pple Grove High Sch         | 9 100  |            |           |         |          |                    |              |           |            |       |           |       |        |         |     |
| 1 Higgins       | Jamie      | 1336             | pple Grove High Sch         | pol 12 |            |           |         |          |                    |              |           |            |       |           |       |        |         |     |
| 2 Iglesias      | Daniel     | 1769 /           | pple Grove High Sch         | DOI 12 |            |           |         |          |                    |              |           |            |       |           |       |        |         |     |
| Johnson         | Emma       | 1018             | pple Grove High Sch         | 001 11 |            |           |         |          |                    |              |           |            |       |           |       |        |         |     |
| Johnson         | Kristina   | 3043 (           | herry Hill Middle Sch       | 001 7  |            |           |         |          |                    |              |           |            |       |           |       |        |         |     |
| Lang            | Amanda     | 7041 0           | nerry Hill Middle Sch       | 6 100  |            |           |         |          |                    |              |           |            |       |           |       |        |         |     |
| Marquez         | Dianna     | 1341             | pple Grove High Sch         | DOI 11 |            |           |         |          |                    |              |           |            |       |           |       |        |         |     |
| Marsh           | Cory       | 3070 0           | nerry Hill Middle Sch       | 001 7  |            |           |         |          |                    |              |           |            |       |           |       |        |         |     |
| Martin          | Jeff       | 1382 /           | pple Grove High Sch         | DOI 12 |            |           |         |          |                    |              |           |            |       |           |       |        |         |     |
| Martinez        | Sofia      | 1753             | pple Grove High Sch         | 9 100  |            |           |         |          |                    |              |           |            |       |           |       |        |         |     |
| 0 Nelson        | Jennifer   | 3084 (           | herry Hill Middle Sch       | 001 7  |            |           |         |          |                    |              |           |            |       |           |       |        |         |     |
| Nicol           | Brandon    | 1722             | pple Grove High Sch         | 9 100  |            |           |         |          |                    |              |           |            |       |           |       |        |         |     |
| 2 Olsen         | Amber      | 1736             | ppie Grove High Sch         | 001 12 |            |           |         |          |                    |              |           |            |       |           |       |        |         |     |
| B Perry         | Alex       | 7048 0           | nerry Hill Middle Sch       | 6 100  |            |           |         |          |                    |              |           |            |       |           |       |        |         |     |
| 4 Rodriguez     | Cynthia    | 1793             | ppie Grove High Sch         | 001 10 |            |           |         |          |                    |              |           |            |       |           |       |        |         |     |
| Thompson        | Kimberlee  | 2209 /           | ppie Grove High Sch         | 001 11 |            |           |         |          |                    |              |           |            |       |           |       |        |         |     |
| watkins         | Jeremy     | /032 (           | nerry Hill Middle Sch       | 6 100  |            |           |         |          |                    |              |           |            |       |           |       |        |         |     |
| vveber          | Jordan     | 2542             | ppie Grove High Sch         | 9      |            |           |         |          |                    |              |           |            |       |           |       |        |         |     |
| vvnite<br>Vatos | Christon   | 3835 (           | herry Hill Middle Sch       | 8 1001 |            |           |         |          |                    |              |           |            |       |           |       |        |         |     |
| y rates         | Chalcon    | 1140 (           | herry Hill Middle Sch       |        |            |           |         |          |                    |              |           |            |       |           |       |        |         |     |
| 1 Zabol         | Colton     | 1066             | neny Hill Wildule Sch       | 001 0  |            |           |         |          |                    |              |           |            |       |           |       |        |         |     |
| zabei           | Colton     | 1000 4           | -phie Grove High Sch        | 10     |            |           |         |          |                    |              |           |            |       |           |       |        |         |     |
|                 |            |                  |                             |        |            |           |         |          |                    |              |           |            |       |           |       |        |         |     |
| ,               |            |                  |                             |        |            |           |         |          |                    |              |           |            |       |           |       |        |         |     |
|                 |            |                  |                             |        |            |           |         |          |                    |              |           |            |       |           |       |        |         |     |
|                 |            |                  |                             |        |            |           |         |          |                    |              |           |            |       |           |       |        |         |     |
| 7               |            |                  |                             |        |            |           |         |          |                    |              |           |            |       |           |       |        |         |     |
|                 |            |                  |                             |        |            |           |         |          |                    |              |           |            |       |           |       |        |         |     |
| -               |            |                  |                             |        |            |           |         |          |                    |              |           |            |       |           |       |        |         |     |

| HOME > STUDENT GROUPS > ADD S | nect District<br>STUDENT GROUP  |                                                                   | Admin Tools 👻      |
|-------------------------------|---------------------------------|-------------------------------------------------------------------|--------------------|
| $\equiv$ Q Admin Tools        | Partner 2 Connect District (YT) | × ]                                                               |                    |
| 🕐 Dashboard                   |                                 | × ← O Details 3 Summary                                           | Next $\rightarrow$ |
| Scheduled Requests            |                                 |                                                                   |                    |
| Districts                     | Results                         | Select a CSV File                                                 |                    |
| 🖺 Reports 🔶 🕑                 | ✓ 0 matche(s)                   | Pick the file and indicate how to find the student numbers in it. |                    |
| Stores 🗈                      | ▲ 0 duplicate(s) removed        | Student Number Column                                             |                    |
| Invoices     Fees     Fees    | ① 0 error(s)                    | Column index starts at 0                                          |                    |
| Students                      |                                 | Select CSV 2025 Spring Musical Cast List.csv                      |                    |
| Student Groups                |                                 | Process CSV                                                       |                    |
| School Groups                 |                                 |                                                                   |                    |

### **Assess Fees for a Student Group**

- 1. Navigate to School Fees
  - a. Under "Admin Tools," navigate to "Fees" > "School Fees" > "Assess"
- 2. Select the Student Group
  - a. Select a Provider and an Invoice Template
  - b. Rather than setting School Filters, check "Student Group"
  - c. Select the desired group from the dropdown
  - d. Click "Next"
- 3. Assess the Fees
  - a. Review the invoices that will be assessed
  - b. Click "Assess Fees"
  - c. Click "Export" to export a report of the assessed fees
  - d. Click "Results" to view a webpage view of that report

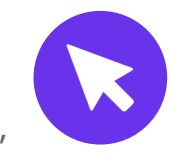

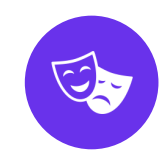

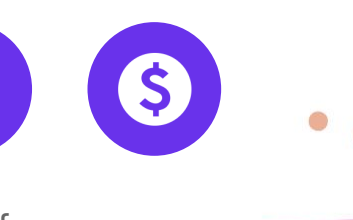

\$\$\$

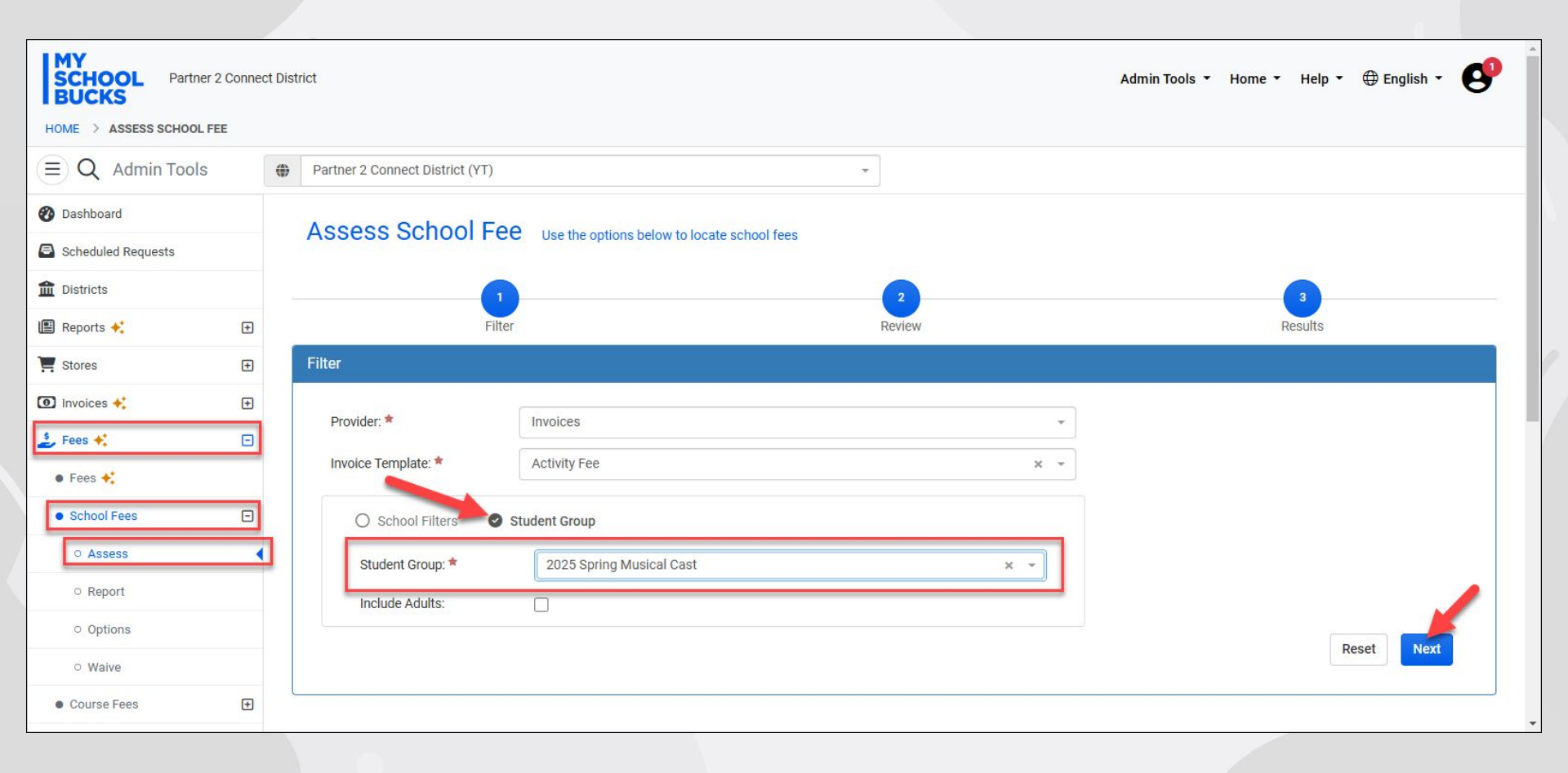

...

## Setup

- 1. Integration with SIS
  - a. Configured to bring in Course Enrollment
- 2. Fees
  - a. Amount due
  - b. Payment Method (Bank Account) to use
  - c. GL Account assignment
- 3. Invoice Template
  - a. Store designation
  - b. Department designation
  - c. Due Dates
  - d. Notification options
- 4. Course Fee
  - a. Assign an Invoice Template to a specific Course

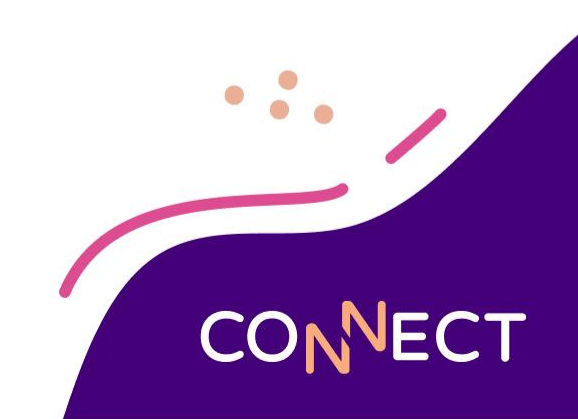

#### Manage Course Fees

- 1. Fees > Course Fees > Manage
- 2. Add or Edit from list
  - a. Course Fee ID No need to change
  - b. Course Fee Name Internal Only
  - c. Course Fee Description Internal Only (Recommend adding Course Code)
  - d. Invoice Template Select from list or add on the fly
  - e. Provider SIS Student Provider
  - f. **School** School that corresponds to the Payment Method, GL Code, and Store on Invoice Template
  - g. **Course** Select from synced Courses
  - h. Auto Assessment Yes or No (Must be enabled in Options)
  - Max Course Assessment Set this to prevent additional invoices from being created when a course is taken multiple semesters or when a class change occurs

| Course Fee ID:                               | cours                         | efeeid3                   |                   |     |            |          |     |      |
|----------------------------------------------|-------------------------------|---------------------------|-------------------|-----|------------|----------|-----|------|
| Course Fee Name: *                           | Course Fee Name: * Studio Art |                           |                   |     |            |          |     |      |
| Course Fee Description:                      | ART3                          | 000                       |                   |     |            |          |     |      |
|                                              |                               |                           |                   |     |            |          |     | /    |
| Invoice Template: *                          | 0                             | Studio Art                |                   |     |            |          | х т | €Add |
| Provider: *                                  | PowerSchool/DataHub           |                           |                   |     |            |          |     | × -  |
| School: *                                    | Apple                         | e Grove High School       |                   |     |            |          |     | × -  |
| Course: *                                    | Studi                         | o Art (ART3000) - Apple G | Frove High School |     |            |          |     | ×    |
| Assessment Options                           |                               |                           |                   |     |            |          |     |      |
| Auto Assessment:                             | <b>O</b>                      | n 🔿 Off                   |                   |     |            |          |     |      |
| This Course Fee can only be assessed a maxim | num of                        | 1 times between           | 07/01/2024        | and | 06/30/2025 | <b>m</b> |     |      |

#### **Assessment & Tracking**

- 1. Assessment
  - a. Manual Assessment
    - i. Assess by Term, Course, or Class
  - b. Auto Assessment
    - i. Invoices are automatically assessed based on options
- 2. Reporting
  - a. Assessed, Not Assessed, Assessed and No Longer Enrolled
    - i. Ability to Waive in bulk based on these designations
- 3. Maintenance & Payment
  - a. Course Fees will create an Invoice that can be managed and paid for like any other MSB Invoice

#### **Manually Assess Course Fees**

- 1. Fees > Course Fees > Assess
  - a. Provider SIS Student Data Provider
  - b. **School** Which school are you assessing for?
  - c. Term Typically individual Semesters or whole School Year
  - d. **Course** Optional if you want to assess an individual course and not all courses available on a Term
  - e. **Class** Optional if you want to assess an individual class and not all classes available on a Term (Course does not need to be selected)
- 2. Next
- 3. Review, Preview, and/or Export
  - a. Assess Count How many invoices will be assigned
  - b. **Skipped Count** How many will be skipped based on settings
  - c. Assessed Count How many invoices that will not be assessed because they have been previously assigned
  - d. Assess Fees

Assess Course Fee Use the options below to locate class enrollments

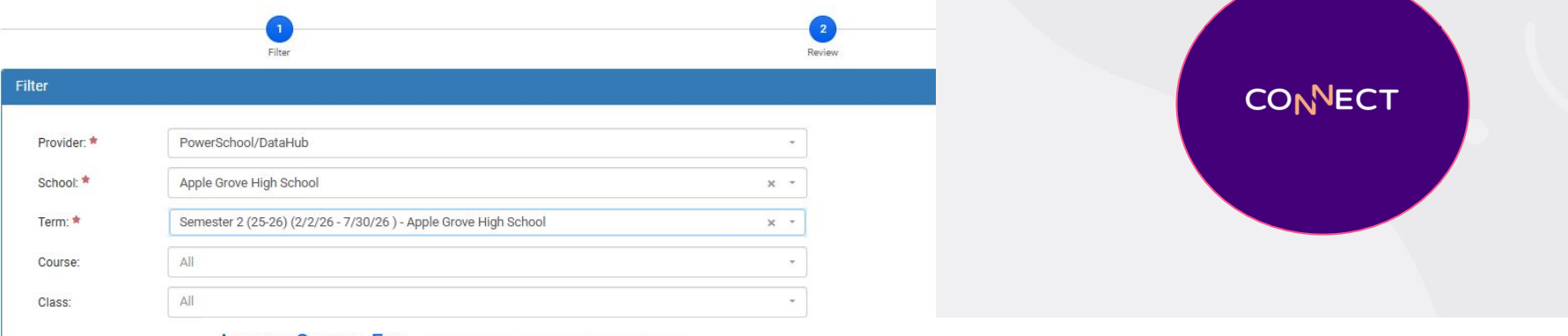

#### Assess Course Fee Use the options below to locate class enrollments

|       |        | Need help? |
|-------|--------|------------|
| 1     | 2      | 3          |
| Filer | Review | Results    |

| Revie | w                    |                |                                                                   |                                                          |               |                                           |                 |  |        |                |             |                 |               |                |
|-------|----------------------|----------------|-------------------------------------------------------------------|----------------------------------------------------------|---------------|-------------------------------------------|-----------------|--|--------|----------------|-------------|-----------------|---------------|----------------|
| F     | rovide               | er:            | Powers                                                            | School/DataHub                                           |               |                                           |                 |  |        |                |             |                 |               |                |
| S     | chool:               |                | Apple 0                                                           | Grove High School                                        |               |                                           |                 |  |        |                |             |                 |               |                |
| Т     | erm:                 |                | 2024-2                                                            | 2024-2025 (7/30/24 - 7/27/25 ) - Apple Grove High School |               |                                           |                 |  |        |                |             |                 |               |                |
| Т     | ota <mark>l</mark> A | ssess Count:   | 9 Fee(s                                                           | 9 Fee(s) will be assessed                                |               |                                           |                 |  |        |                |             |                 |               |                |
| Т     | otal S               | kipped Count:  | 0 Fee(s) will be skipped based on Course Fee - Assessment Options |                                                          |               |                                           |                 |  |        |                |             |                 |               |                |
| Т     | otal A               | ssessed Count: | 43 Fee                                                            | s) already assessed                                      |               |                                           |                 |  |        |                |             |                 |               |                |
|       |                      |                |                                                                   |                                                          |               |                                           |                 |  |        |                |             | 🛓 Export 🛛 🞯 Pr | eview 250     | • • • •        |
|       |                      | Course ID      | Course Name                                                       | Class ID                                                 | $\frac{1}{2}$ | Class Name                                | Course Fee Name |  | Amount | Reduced Amount | Free Amount | Assess Count    | Skipped Count | Assessed Count |
|       | •                    | 6              | AP History                                                        | 131                                                      |               | Mitchell, Sean   AP History<br>1(B)   300 | AP History      |  | 94.00  | 94.00          | 94.00       | 5               | 0             | 21             |
|       | •                    | 6              | AP History                                                        | 132                                                      |               | Mitchell, Sean   AP History<br>4(A)   400 | AP History      |  | 94.00  | 94.00          | 94.00       | 4               | 0             | 22             |

Showing 1 to 2 of 2 items

### **Course Fee Reports & Options**

- 1. Fees > Course Fees > Report
  - a. Provider SIS Student Data Provider
  - b. **School** Which school are you assessing for?
  - c. Term Typically individual Semesters or whole School Year
  - d. **Course** Optional if you want to assess an individual course and not all courses available on a Term
  - e. **Class** Optional if you want to assess an individual class and not all classes available on a Term (Course does not need to be selected)
  - f. Filter By
    - i. Assessed Students that have been invoiced
    - ii. **Not Assessed** Students that have not yet been invoiced but have an applicable Course Fee
    - iii. Assessed but not enrolled Students that have been invoiced but are no longer enrolled in the Course
  - g. View Report or Send to Excel

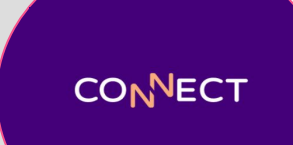

| Cou | irse Fe | e Re | port | You may filter the report based on the following criteria |
|-----|---------|------|------|-----------------------------------------------------------|
|-----|---------|------|------|-----------------------------------------------------------|

| Provider: *       | PowerSchool/DataHub                                      | × - |
|-------------------|----------------------------------------------------------|-----|
| School: *         | Apple Grove High School                                  | × * |
| Term: *           | 2024-2025 (7/30/24 - 7/27/25 ) - Apple Grove High School | × - |
| Course:           | All                                                      | •   |
| Class:            | All                                                      | *   |
| Assessment Type:  | All                                                      | ž   |
| Assessed Between: | and                                                      | Ê   |
| Filtered By:      | ✓ Assessed ✓ Not Assessed ✓ Assessed but not enrolled    |     |

#### Course Fee Report

| Provider:    | PowerSchool/DataHub                                      |
|--------------|----------------------------------------------------------|
| School:      | Apple Grove High School                                  |
| Term:        | 2024-2025 (7/30/24 - 7/27/25 ) - Apple Grove High School |
| Filtered By: | Assessed, Not Assessed, Assessed but not enrolled        |
|              |                                                          |

Reset View Report Send to Excel

#### Course: AP History ( 6 )

| Student ID | First Name | Last Name | Class Name                               | Date Enrolled | Date Left  | Total Course Fee Course Fee Name | Invoice ID    | Invoice Status | Invoice Amount | Remaining Amount | Total Payments Status            | Assessed By   |
|------------|------------|-----------|------------------------------------------|---------------|------------|----------------------------------|---------------|----------------|----------------|------------------|----------------------------------|---------------|
| 307        | Brian      | Lym       | Mitchell, Sean   AP History   1(B)   300 | 07/30/2024    | 07/28/2025 | \$94.00 AP History               |               |                | \$0.00         | \$0.00           | \$0.00 Not Assessed              |               |
| 98         | Brody      | Dailey    | Mitchell, Sean   AP History   1(B)   300 | 07/30/2024    | 07/28/2025 | \$94.00 AP History               |               |                | \$0.00         | \$0.00           | \$0.00 Not Assessed              |               |
| 277        | Deanna     | Kusoma    | Mitchell, Sean   AP History   1(B)   300 | 07/30/2024    | 07/28/2025 | \$94.00 AP History               |               |                | \$0.00         | \$0.00           | \$0.00 Not Assessed              |               |
| 16         | Jane       | Anderson  | Mitchell, Sean   AP History   1(B)   300 | 07/30/2024    | 07/28/2025 | \$94.00 AP History               |               |                | \$0.00         | \$0.00           | \$0.00 Not Assessed              |               |
| 493        | Sara       | Smith     | Mitchell, Sean   AP History   1(B)   300 | 07/30/2024    | 07/28/2025 | \$94.00 AP History               |               |                | \$0.00         | \$0.00           | \$0.00 Not Assessed              |               |
| 92         | Carlos     | Munoz     | Mitchell, Sean   AP History   4(A)   400 | 07/30/2024    | 07/28/2025 | \$94.00 AP History               |               |                | \$0.00         | \$0.00           | \$0.00 Not Assessed              |               |
| 38         | Gayle      | Barlow    | Mitchell, Sean   AP History   4(A)   400 | 07/30/2024    | 07/28/2025 | \$94.00 AP History               |               |                | \$0.00         | \$0.00           | \$0.00 Not Assessed              |               |
| 21         | Richey     | Anderson  | Mitchell, Sean   AP History   4(A)   400 | 07/30/2024    | 07/28/2025 | \$94.00 AP History               |               |                | \$0.00         | \$0.00           | \$0.00 Not Assessed              |               |
| 569        | Stan       | Wall      | Mitchell, Sean   AP History   4(A)   400 | 07/30/2024    | 07/28/2025 | \$94.00 AP History               |               |                | \$0.00         | \$0.00           | \$0.00 Not Assessed              |               |
| 331        | Emilia     | Jones     | Mitchell, Sean   AP History   4(A)   400 |               |            | \$94.00 AP History               | <u>inv202</u> | pending        | \$94.00        | \$94.00          | \$0.00 Assessed but not enrolled | Matthew Smith |
| 464        | Frank      | Smedley   | Mitchell, Sean   AP History   4(A)   400 | 07/30/2024    | 02/28/2025 | \$94.00 AP History               | <u>inv201</u> | pending        | \$94.00        | \$94.00          | \$0.00 Assessed but not enrolled | Matthew Smith |
| 365        | Amanda     | Oanes     | Mitchell, Sean   AP History   4(A)   400 | 07/30/2024    | 07/28/2025 | \$94.00 AP History               | <u>inv200</u> | pending        | \$94.00        | \$94.00          | \$0.00 Assessed                  | Matthew Smith |
| 319        | James      | Martin    | Mitchell, Sean   AP History   4(A)   400 | 07/30/2024    | 07/28/2025 | \$94.00 AP History               | <u>inv199</u> | pending        | \$94.00        | \$94.00          | \$0.00 Assessed                  | Matthew Smith |
| 458        | Quy        | Pham      | Mitchell, Sean   AP History   4(A)   400 | 07/30/2024    | 07/28/2025 | \$94.00 AP History               | <u>inv198</u> | pending        | \$94.00        | \$94.00          | \$0.00 Assessed                  | Matthew Smith |
| 372        | Anne       | Olsen     | Mitchell, Sean   AP History   4(A)   400 | 07/30/2024    | 07/28/2025 | \$94.00 AP History               | <u>inv197</u> | pending        | \$94.00        | \$94.00          | \$0.00 Assessed                  | Matthew Smith |

# **External Fee Integration**

....

## **External Fee Integration**

- Fees that originate from an outside vendor
- Fees and payments are communicated between MySchoolBucks and the outside vendor
- Fees do not create invoices but they appear as invoices for payment
  - Admins can see these fees when viewing a Student Statement of Accounts Report
  - Fees can be accessed using the MSB Anywhere app or the Invoicing Cashier for in-person payments
  - An Invoice Template is used to select appropriate options for recording the fee payments in MSB
    - Overrides can be used to utilize multiple Stores, Departments, G/L Codes, and Payment Methods
- Updates in the source system will reflect on MSB
  - Timing of update depends on the type of integration

| Deb Add         Fee Name         Description         Student Name         Amount           10/23/2023         LIBRARY-LOST - Little Women         Little Women 'ost         Autovino, Sutton         S15.00           10/23/2023         LIBRARY-LOST - Little Women         Little Women 'ost         Autovino, Sutton         S15.00           This fee is managed by your school district. Contact your school for information about assessment and payment history.         Invoice Amount         S15.00           This fee is managed by your school district. Contact your school for information about assessment and payment history.         Invoice Amount         S15.00           This fee is managed by your school district. Contact your school for information about assessment and payment history.         Invoice Amount         S15.00           This fee is managed by your school district. Contact your school for information about assessment and payment history.         Invoice Mount         S15.00           tutteet or Invoice (use to estore specific tudet or more (information about assessment and payment history.         Invoice Mount         S15.00           tutteet or Invoice (use to estore specific tudet or more (information about assessment and payment history.         Invoice Mount         S15.00           tutteet or Invoice (use to estore specific tudet or more (information about assessment and payment history.         Invoice Mount         Studet Stool         Invoice Mount         Invoice Mount         Invoice Mou                                                                                                    | invoice #. libraryou i                                                                                                    |                                                                       |                               |                                                                                          |                                                                       |                  | Add                                                                                                    |
|----------------------------------------------------------------------------------------------------|----------------------------------------------------------------------------------------------------|-----------------------------------------------------------------------|-------------------------------|------------------------------------------------------------------------------------------|-----------------------------------------------------------------------|------------------|----------------------------------------------------------------------------------------------------|
| 10/23/2023       LIBRARY - LOST - Little Women       Little Women 'ost       Autovino, Sutton       S15.00         This fee is managed by your school district. Contact your school for information about assessment and payment history.       Invoice Amount       S15.00         This fee is managed by your school district. Contact your school for information about assessment and payment history.       Invoice Amount       S15.00         This fee is managed by your school district. Contact your school for information about assessment and payment history.       Invoice Amount       S15.00         This fee is managed by your school district. Contact your school for information about assessment and payment history.       Invoice Amount       S15.00         tudent or Invoice?       tudent or Invoice?       Invoice Amount       Invoice Amount       Invoice Amount         tudent or Invoice?       tudent or Invoice?       Invoice Amount       Invoice Amount       Invoice Amount       Invoice Amount         tudent or Invoice?       Invoice Amount       Invoice Amount       Invoice Amount       Invoice Amount       Invoice Amount         tudent or Invoice?       Invoice Amount       Invoice Amount       Invoice Amount       Invoice Amount       Invoice Amount         tudent or Invoice?       Invoice Amount       Invoice Amount       Invoice Amount       Invoice Amount       Invoice Amount         tudent or Invoice?                                                                                                    | Date Added                                                                                                    | Fee Name                                                              | Des                           | cription                                                                                 |                                                                       | Student Name     | Amount                                                                                                    |
| This fee is managed by your school district. Contact your school for information about assessment and payment history:<br>Invoice Amount \$15.00<br>Invoice Amount \$15.00<br>Invoice On Invoice Une the options before to locate a specific school to re invoice One of the options before to locate a specific school to re invoice One of the options before to locate a specific school to re invoice One of the options before to locate a specific school to re invoice One of the options before to locate a specific school to re invoice One of the options before to locate a specific school to re invoice One of the options before to locate a specific school to re invoice One of the options before to locate a specific school to re invoice One of the options before to locate a specific school to re invoice One of the options of the options of | 10/23/2023                                                                                                    | LIBRARY - LOST - Little Women                                         | Litt                          | le Women                                                                                 | losť                                                                  | Autovino, Sutton | \$15.00                                                                                                    |
| tudent or Invoice to the explore below to locate a specific student or invoice 10 for similar to invoice 10 for similar to        | This fee is managed by                                                                                                    | your school district. Contact your school for informatic              | on about assess               | ment and <sub>i</sub>                                                                    | payment history.                                                      | Invoice Amount   | \$15.00                                                                                                    |
| Ref Reg         O Rootdooff Reg         O Rootdooff Reg         Index D         Index D                                                                                                    |                                                                                                    |                                                                       |                               |                                                                                          |                                                                       |                  |                                                                                                    |
| (AL)     Noise D       Group     Noise D       Selected     Y       Selected     Y       Selected     Y       Selected     Y       Selected     Y       Selected     Y       Selected     Selected       Selected     Selected       Selected                                                                                                    | tudent or Invoice                                                                                                    | Use the options below to locate a specific student or invoice         | hat's New                     |                                                                                          |                                                                       | Depos            | sit Report Add Invoice(s)                                                                                                    |
| Group:         Nation         Fit Manue         Fit Manue           Selected         Selected         Selected         Selected           Selected         Selected         Selected         Selected           Selected         Selected         Selected         Selected           Selected         Selected         Selected         Selected           (AL1)         Fee Name         Fee Name         Selected           Teacher         Teacher         Selected         Selected                                                                                                    | tudent or Invoice                                                                                                    | Use the options below to locate a specific student or invoice         | hat's New                     |                                                                                          |                                                                       | Depor            | Add Involce(s)   Add Involce(s)  Show Filters  Need help?                                                                                                    |
| Selet School         Selet<br>Law<br>Selet School         Law<br>Selet<br>School         Lat Hame           Alu         Stadet #         202059           ALU         Fe Name         Fe Name           Tachar         Kul         (AL)           Tachar         Kul         (AL)                                                                                                    | tudent or Invoice                                                                                                    | Use the options below to locate a specific student or invoice 🔸 tea w | hat's New                     | Invoice ID:                                                                              | Invoice ID                                                            | Depor            | Add Involce(s)    Add Involce(s)    Show Filters  Need help?                                                                                                    |
| Saled School         Saled #         Studer #         Spi22559           (ALL)         Fe Name         Fe Name         Fe Name           (ALL)         Fe Name         (ALL)         Fe Name           Tascher         Tascher         Spi22559         (ALL)                                                                                                    | tudent or Invoice Int Filters O Class Enrollmer (ALL) Group: Not Selected                                                                        | Use the options below to locate a specific student or invoice 🔸 tax w | hat's New                     | Invoice ID:<br>First<br>Name:                                                            | Invoice ID<br>First Name                                              | Depo             | Alf Report  Add Involce()  C Show Filters  Need help?                                                                                                    |
| (ALL)         Fee Name         Fee Name           ett         (ALL)         Errolmet         (ALL)           Tascher         Errolmet         (ALL)         -                                                                                                    | trudent or Invoice<br>nt Filters O Class Errollmer<br>(ALL)<br>Stroup: Not Selected<br>Select School                                             | Use the options below to locate a specific student or invoice 🔸 tax w | hat's New<br>·<br>·<br>·<br>· | Invoice ID:<br>First<br>Name:<br>Last<br>Name:                                           | Invoke D<br>First Name<br>Last Name                                   | Bape             | AR Report  Add tweeker(t)  C Show Filters  Need height  M                                                                                                    |
| ert (4.1.) Errolinert (4.1.) -<br>Teacher                                                                                                    | udent or Invoice<br>t Filters O Class Errollmer<br>(ALL)<br>Gelect School<br>mr: Select School                                                   | Use the options below to locate a specific student or invoice 🔸 tax w | hut's New                     | Invoice ID:<br>First<br>Name:<br>Last<br>Name:<br>Student #:                             | Invoice ID<br>First Name<br>Last Name<br>20122059                     | Boot             | Alf Report  Add tweeker(c)  C Show Filters  Need height  Med height  Med heigh |
| Teacher                                                                                                    | A Filters O Class Errolliner<br>(ALL)<br>aroup: Not Selected<br>Select School<br>(ALL)                                                           | Use the options below to locate a specific student or invoice 🔸 tax w | hut's New -                   | Invoice ID:<br>First<br>Name:<br>Läst<br>Name:<br>Student #:<br>Fee Name:                | Involce ID<br>First Name<br>Last Name<br>20122059<br>Fee Name         | Boo              | ak Report                                                                                                    |
|                                                                                                    | udent or Invoice       # Filters     O Class Enrollment       (44,1)     Keit Select School       met     Select School       (44,1)     Filters | Use the options below to locate a specific student or invoice 💽 tax w | Nut's New                     | Invoice ID:<br>First<br>Name:<br>Last<br>Name:<br>Student #:<br>Fee Name:<br>Enrollment: | Involce ID<br>First Name<br>Last Name<br>20122059<br>Fee Name<br>(AL) | Dep              | ak Report Add tweeker() .<br>C Show Filters<br>Need help? () (a)                                                                                                    |

| AM Fri | Mar 7                            |                     | •••      |                  | 중 85% ■         |
|--------|----------------------------------|---------------------|----------|------------------|-----------------|
|        |                                  |                     | Invoices |                  |                 |
|        |                                  |                     |          |                  | Add All To Cart |
| Sutto  | n Autovino (4 Invoices)          |                     |          |                  |                 |
|        | library001                       |                     |          | Balance: \$15.00 | Add to Cart     |
|        | Payment Options >                |                     |          |                  |                 |
|        | Fee Name                         | Description         | Amount   |                  |                 |
|        | LIBRARY - LOST -<br>Little Women | Little Women 'lost' | \$15.00  |                  |                 |
|        | inv8118                          |                     |          | Balance: \$30.00 | Add to Cart     |
|        | Payment Options >                |                     |          |                  |                 |
|        | Fee Name                         | Description         | Amount   |                  |                 |
|        | (Marching Band) -<br>All After   |                     | \$30.00  |                  |                 |
| -      |                                  |                     |          | D I              | ···· • ·        |
|        |                                  | 8                   |          |                  |                 |

| SCHOOL<br>BUCKS |
|-----------------|
|                 |

Matt's Connect Academy

| Date            | 3/7/2025                      |
|-----------------|-------------------------------|
| Student Name    | Sutton Autovino               |
| Student #       | 20122059                      |
| School          | Apple Grove High School       |
| Grade           | 9                             |
| Unpaid Invoices | \$140.00<br>\$125.00 Past Due |

Statement Of Account

| Date       | Invoice ID | Fee Name / Description                                | Invoice Amount  | Remaining Amount | Due Date   |
|------------|------------|-------------------------------------------------------|-----------------|------------------|------------|
| 11/22/2024 | inv8118    | (Marching Band) - All After                           | \$30.00         | \$30.00          | 11/22/2024 |
| 11/22/2024 | inv8119    | (Marching Band) Afters by Monday                      | \$35.00         | \$35.00          | 11/22/2024 |
| 11/22/2024 | inv8120    | (Marching Band) BOA                                   | \$60.00         | \$60.00          | 11/24/2024 |
| 10/23/2023 | library001 | LIBRARY - LOST - Little Women<br>- Little Women Tost' | \$15.00         | \$15.00          |            |
|            |            |                                                       | Account Balance | \$140.00         |            |

| 11/22/2024                                                                                                    | inv8120    | (Marching Band) BOA                                   | \$60.00         | \$60.00  | 11/24/2024 |  |  |  |
|----------------------------------------------------------------------------------------------------|------------|-------------------------------------------------------|-----------------|----------|------------|--|--|--|
| 10/23/2023                                                                                                    | library001 | LIBRARY - LOST - Little Women<br>- Little Women Tost' | \$15.00         | \$15.00  |            |  |  |  |
|                                                                                                    |            |                                                       | Account Balance | \$140.00 |            |  |  |  |
| Your outstanding balance is \$140.00. Payments are easily accepted by going to MySchoolBucks.com. Cash or check payments are also accepted at any school office or by mailing your payment with this statement to: |            |                                                       |                 |          |            |  |  |  |

|           |                                 |            |        | 0 Selected | S | 50 - |   | ł  |
|-----------|---------------------------------|------------|--------|------------|---|------|---|----|
| Student # | Fee Name                        | Fee Status | Amount | Remaining  |   |      |   |    |
| 20122059  | LIBRARY - LOST - Little Women 🗣 | Pending    | 15.00  | 15.00      |   |      | 1 | \$ |
| 20122059  | (Marching Band) - All After     | Pending    | 30.00  | 30.00      |   | \$   | ۶ | 8  |

| L | Autovino | Sutton | 20122059 | LIBRARY - LOST - Little Women 🖤  | Pending | 15.00 | 15.00 | \$     |
|---|----------|--------|----------|----------------------------------|---------|-------|-------|--------|
| C | Autovino | Sutton | 20122059 | (Marching Band) - All After      | Pending | 30.00 | 30.00 | \$ 🗡 🖶 |
| C | Autovino | Sutton | 20122059 | (Marching Band) Afters by Monday | Pending | 35.00 | 35.00 | S 🗡 🖶  |
| C | Autovino | Sutton | 20122059 | (Marching Band) BOA              | Pending | 60.00 | 60.00 | S 🖊 Ə  |

Last Name

First Name

# **MSB Pay (Checkout) Integrations**

## **MSB Pay Checkout**

- Fees originate from an outside vendor
- Fees and payments are communicated between MySchoolBucks and the outside vendor
- Integration with an outside vendor allows that vendor to:
  - Build an MSB Checkout cart
  - Provide a unique link for that cart
  - Receive confirmation of payment when the cart is processed
- Customers can utilize Guest Checkout or log in to use their saved credentials
- MSB will reflect payment on a Payment Report
  - No other way to see the obligation in MSB

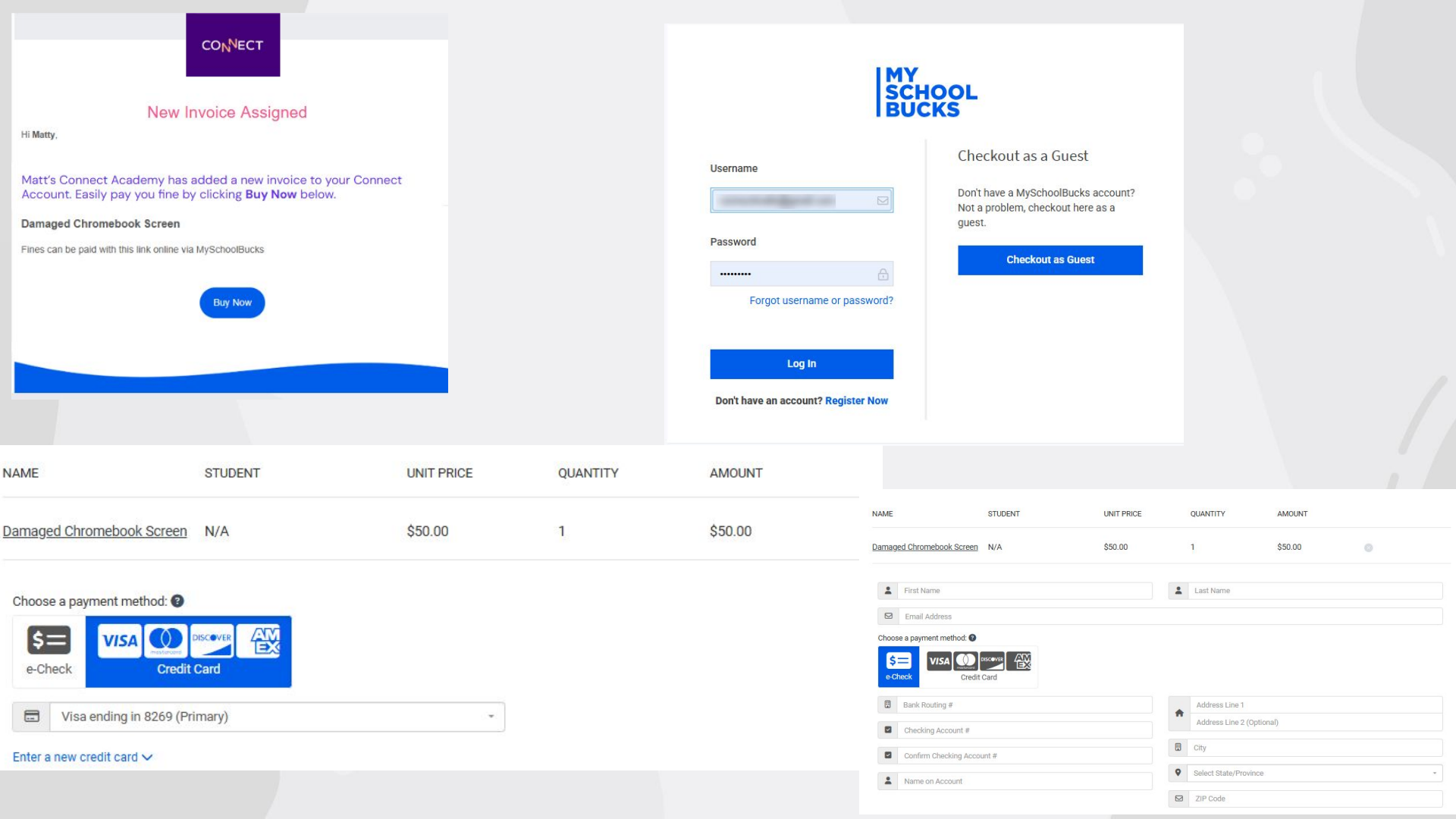

# **Flat File Invoice Upload**

...

## **Flat File Invoice Upload**

### Import Invoices From a Flat File Using the MSB Agent

- 1. Fill in the Flat File Invoice Template
  - a. Complete all of the required columns
  - b. Save the file as CSV (Comma Delimited)
  - c. Use Notepad to remove the header row of the Flat File
- 2. Upload the File to MSB using the MSB Agent
  - a. Log into your invoices account on the agent
  - b. Upload the CSV File to the agent
- 3. Review the Invoices on MySchoolBucks
  - a. Navigate to Invoices > Invoices
  - b. Confirm that the invoices look as you were expecting
- 4. Need help?
  - a. Contact Support: 1-800-803-6755

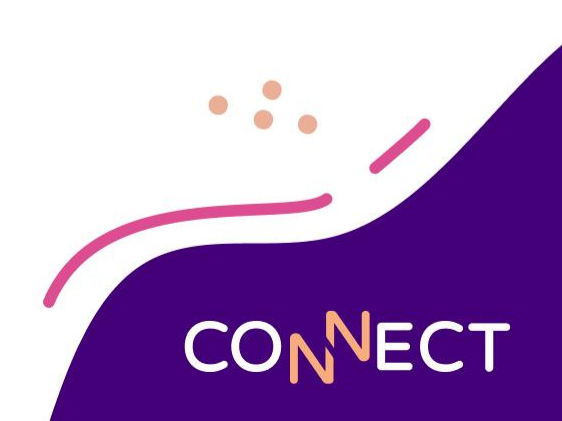

| File Home Insert Page Layout Formulas Data                                                                                                    | Review View Acrobat ${\mathbb Q}$ Tell me what you want to do                                                                                                    |                                  | 2                                                                                     | iign in 🛛 🎗 Share |
|----------------------------------------------------------------------------------------------------|----------------------------------------------------------------------------------------------------|----------------------------------|---------------------------------------------------------------------------------------|-------------------|
| $\begin{array}{c c} & & & & \\ & & & \\ & & \\ & & \\ & & \\ & & \\ & & \\ & & \\ & & \\ & & \\ & & \\ & & \\ & \\ & & \\ & \\ &$ | Image: System of the system of the system | E Cells Clear → Colling          | Find & Create PDF Create PDF and<br>and Share link Share via Outlook<br>Adobe Acrobat | ~                 |
| Y18 ▼ : × ✓ fx                                                                                                    |                                                                                                    |                                  |                                                                                       | v                 |
| A                                                                                                    | В                                                                                                    | DE                               | FG                                                                                    |                   |
| 1 INVOICE ID (REQUIRED, DISTRICT CHOOSES, MUST BE UNIQU                                                                                                    | INVOICE DATE (OPTIONAL FORMAT = YYYY-MM-DD STORE ID (REQUIRED, STATIC, HSS PROVI                                                                                                    | IDES STUDENT # FEE ID (REQUIRED) | FEE NAME (REQUIRED) REFERENCE (OP                                                     | TIONAL AMOUN      |
| 2 2025_Cast_Party_Senior_1003                                                                                                    | school_store                                                                                                    | 1003 2025_Cast_Party_Senior      | 2025 Cast Party Senior                                                                |                   |
| 3 2025 Cast Party Family 1018                                                                                                    | school_store                                                                                                    | 1018 2025 Cast Party Family      | 2025 Cast Party Family                                                                |                   |
| 4 2025_Cast_Party_1066                                                                                                    | school_store                                                                                                    | 1066 2025_Cast_Party             | 2025 Cast Party                                                                       |                   |
| 5 2025 Cast Party 1322                                                                                                    | school store                                                                                                    | 1322 2025 Cast Party             | 2025 Cast Party                                                                       |                   |
| 6 2025_Cast_Party_Senior_1336                                                                                                    | school_store                                                                                                    | 1336 2025_Cast_Party_Senior      | 2025 Cast Party Senior                                                                |                   |
| 7 2025_Cast_Party_1341                                                                                                    | school_store                                                                                                    | 1341 2025 Cast Party             | 2025 Cast Party                                                                       |                   |
| 8 2025_Cast_Party_Senior_1382                                                                                                    | school_store                                                                                                    | 1382 2025_Cast_Party_Senior      | 2025 Cast Party Senior                                                                |                   |
| 9 2025_Cast_Party_1722                                                                                                    | school_store                                                                                                    | 1722 2025_Cast_Party             | 2025 Cast Party                                                                       |                   |
| 0 2025_Cast_Party_Senior_1736                                                                                                    | school_store                                                                                                    | 1736 2025_Cast_Party_Senior      | 2025 Cast Party Senior                                                                |                   |
| 11 2025_Cast_Party_Family_1751                                                                                                    | school_store                                                                                                    | 1751 2025_Cast_Party_Family      | 2025 Cast Party Family                                                                |                   |
| 2 2025_Cast_Party_1753                                                                                                    | school_store                                                                                                    | 1753 2025_Cast_Party             | 2025 Cast Party                                                                       |                   |
| 3 2025_Cast_Party_Senior_1762                                                                                                    | school_store                                                                                                    | 1762 2025_Cast_Party_Senior      | 2025 Cast Party Senior                                                                |                   |
| 4 2025_Cast_Party_Senior_1769                                                                                                    | school_store                                                                                                    | 1769 2025_Cast_Party_Senior      | 2025 Cast Party Senior                                                                |                   |
| 5 2025_Cast_Party_1793                                                                                                    | school_store                                                                                                    | 1793 2025_Cast_Party             | 2025 Cast Party                                                                       |                   |
| 16 2025_Cast_Party_2157                                                                                                    | school_store                                                                                                    | 2157 2025_Cast_Party             | 2025 Cast Party                                                                       |                   |
| 7 2025_Cast_Party_2209                                                                                                    | school_store                                                                                                    | 2209 2025_Cast_Party             | 2025 Cast Party                                                                       |                   |
| 8 2025_Cast_Party_2542                                                                                                    | school_store                                                                                                    | 2542 2025_Cast_Party             | 2025 Cast Party                                                                       |                   |
| 9 2025_Cast_Party_2709                                                                                                    | school_store                                                                                                    | 2709 2025_Cast_Party             | 2025 Cast Party                                                                       |                   |
| 20 2025_Cast_Party_Family_3043                                                                                                    | school_store                                                                                                    | 3043 2025_Cast_Party_Family      | 2025 Cast Party Family                                                                |                   |
| 21 2025_Cast_Party_3070                                                                                                    | school_store                                                                                                    | 3070 2025_Cast_Party             | 2025 Cast Party                                                                       |                   |
| 22 2025_Cast_Party_3084                                                                                                    | school_store                                                                                                    | 3084 2025_Cast_Party             | 2025 Cast Party                                                                       |                   |
| 23 2025_Cast_Party_3465                                                                                                    | school_store                                                                                                    | 3465 2025_Cast_Party             | 2025 Cast Party                                                                       |                   |
| 24 2025_Cast_Party_3485                                                                                                    | school_store                                                                                                    | 3485 2025_Cast_Party             | 2025 Cast Party                                                                       |                   |
| 25 2025_Cast_Party_3835                                                                                                    | school_store                                                                                                    | 3835 2025_Cast_Party             | 2025 Cast Party                                                                       |                   |
| 26 2025_Cast_Party_7023                                                                                                    | school_store                                                                                                    | 7023 2025_Cast_Party             | 2025 Cast Party                                                                       |                   |
| 27 2025_Cast_Party_7032                                                                                                    | school_store                                                                                                    | 7032 2025_Cast_Party             | 2025 Cast Party                                                                       |                   |
| 28 2025_Cast_Party_7041                                                                                                    | school_store                                                                                                    | 7041 2025_Cast_Party             | 2025 Cast Party                                                                       |                   |
| 29 2025_Cast_Party_7048                                                                                                    | school_store                                                                                                    | 7048 2025_Cast_Party             | 2025 Cast Party                                                                       |                   |
| Sheet1 (+)                                                                                                    | :<br>:                                                                                                    |                                  |                                                                                       | E tom             |

Upcoming Earnings

Q Search

🧫 🗉 💿 📮 🗄 🍳 🗏 🥰 💆 🖾 🕅 🔟

9:38 AM 2/26/2025

#### **Delete the Header row in Notepad:**

|                                                                      | 20                                                                           | 025 Cast Party.csv                                                                                                    | ×                                                                                                    | +                                                                                                    | -                                              | D                                 | ×   |
|----------------------------------------------------------------------|------------------------------------------------------------------------------|----------------------------------------------------------------------------------------------------|----------------------------------------------------------------------------------------------------|----------------------------------------------------------------------------------------------------|------------------------------------------------|-----------------------------------|-----|
| File                                                                 | E                                                                            | Edit View                                                                                                    |                                                                                                    |                                                                                                    | *3                                             | 8                                 | \$  |
| "INV<br>(REC<br>SALE<br>ID,1<br>2025<br>afte<br>2025<br>afte<br>2025 | VOIC<br>QUIF<br>ES 1<br>Invo<br>5_Ca<br>er t<br>5_Ca<br>er t<br>5_Ca<br>form | CE ID (REQUIRED,<br>RED), REFERENCE (O<br>TAX ACCT, TEACHER,<br>oice Reminder, Lat<br>ast_Party_Senior_<br>the final perform<br>ast_Party_Family_<br>the final perform<br>ast_Party_1066,, s<br>mance. | DISTRICT CO<br>PTIONAL),AV<br>PARTIAL PA'<br>The Fee Amound<br>1003,,school<br>tance.,,,,<br>1018,,school<br>tance.,,,,<br>school_store                                                                                                    | HOOSES, MUST BE UNIQUE)",INVOICE DATE (OPTIONAL FORMAT = YYYY-MM-DD),"STORE ID (REQUIRED, STATIC, HSS PROVIDES)",STUDENT # ,FEE ID (REQUIRED),FEE NAM<br>MOUNT (REQUIRED),"PAYMENT METHOD ID (REQUIRED, HSS PROVIDES)",START DATE (OPTIONAL),END DATE (OPTIONAL),"GL ACCOUNT ID (OPTIONAL, HSS PROVIDES)",GL C<br>YMENT,DESCRIPTION,RECURRING PAYMENT,Additional Email,Installment Single Start Date,Installment Range Starte Date,Installment Range End Date,Payment S<br>nt,Grace Period,Late Fee Separate Invoice,Invoice Future Dates Only,Prorate Invoice Amount,Department ID,Fee Type<br>ol_store,1003,2025_Cast_Party_Senior,2025 Cast Party Senior,,20.00,AGHS_Store_DA,,,,,,,The cast party will be held in the ballroom on Sunday April 1<br>,,,,,,,,,,,,,,,,,,,,,,,,,,,,,,,,,,,, | E<br>ASH /<br>chedu<br>3th a<br>3th a<br>final | CCT,Gl<br>lle<br>it 3pm<br>it 3pm | L   |
| 2025<br>per<br>2025<br>afte<br>2025                                  | 5_Ca<br>form<br>5_Ca<br>er t<br>5_Ca                                         | ast_Party_1322,,s<br>mance. ,,,,,,,,,<br>ast_Party_Senior_<br>the final perform<br>ast_Party_1341,,s                                                                                                   | ichool_store                                                                                                    | e,1322,2025_Cast_Party,2025 Cast Party,,15.00,AGHS_Store_DA,,,,,,,,The cast party will be held in the ballroom on Sunday April 13th at 3pm after the<br>pl_store,1336,2025_Cast_Party_Senior,2025 Cast Party Senior,,20.00,AGHS_Store_DA,,,,,,,The cast party will be held in the ballroom on Sunday April 1<br>,,,,,,,,,,,,,,,,,,,,,,,,,,,,,,,,,,,,                                                                                                    | fina<br>3th a<br>fina                          | t 3pm                             | I   |
| per<br>2029<br>afte<br>2029                                          | forn<br>5_Ca<br>er t<br>5_Ca<br>forn                                         | mance. ,,,,,,,,,,<br>ast_Party_Senior_<br>the final perform<br>ast_Party_1722,,s<br>mance. ,,,,,,,,,,                                                                                                  | 1382,,schoo<br>ance.,,,,<br>cchool_stor                                                                                                    | ol_store,1382,2025_Cast_Party_Senior,2025 Cast Party Senior,,20.00,AGHS_Store_DA,,,,,,,The cast party will be held in the ballroom on Sunday April 1<br>,,,,,,,,,,<br>e,1722,2025_Cast_Party,2025 Cast Party,,15.00,AGHS_Store_DA,,,,,,,The cast party will be held in the ballroom on Sunday April 13th at 3pm after the                                                                                                    | 3th a<br>final                                 | it 3pm                            |     |
| 2025<br>afte<br>2025<br>afte<br>2025                                 | 5_Ca<br>er t<br>5_Ca<br>er t<br>5_Ca                                         | ast_Party_Senior_<br>the final perform<br>ast_Party_Family_<br>the final perform<br>ast_Party_1753,,s                                                                                                  | 1736,,schoo<br>mance.,,,,<br>1751,,schoo<br>mance.,,,,<br>school_store                                                                                                    | ol_store,1736,2025_Cast_Party_Senior,2025 Cast Party Senior,,20.00,AGHS_Store_DA,,,,,,,The cast party will be held in the ballroom on Sunday April 1<br>,,,,,,,,,,<br>ol_store,1751,2025_Cast_Party_Family,2025 Cast Party Family,,10.00,AGHS_Store_DA,,,,,,,The cast party will be held in the ballroom on Sunday April 1<br>,,,,,,,,,,<br>e,1753,2025_Cast_Party,2025 Cast Party,,15.00,AGHS_Store_DA,,,,,,,The cast party will be held in the ballroom on Sunday April 1                                                                                                    | 3th a<br>3th a<br>final                        | it 3pm<br>it 3pm                  | i - |
| 2025<br>afte<br>2025<br>afte<br>2025                                 | forn<br>5_Ca<br>er t<br>5_Ca<br>er t                                         | mance. ,,,,,,,,,,,,,,,<br>ast_Party_Senior_<br>the final perform<br>ast_Party_Senior_<br>the final perform<br>ast Party 1793 .s                                                                        | 1762,,schoo<br>ance.,,,,<br>1769,,schoo<br>ance.,,,,                                                                                                    | ol_store,1762,2025_Cast_Party_Senior,2025 Cast Party Senior,,20.00,AGHS_Store_DA,,,,,,,The cast party will be held in the ballroom on Sunday April 1<br>))))))))<br>ol_store,1769,2025_Cast_Party_Senior,2025 Cast Party Senior,,20.00,AGHS_Store_DA,,,,,,,The cast party will be held in the ballroom on Sunday April 1<br>)))))))))                                                                                                    | 3th a<br>3th a<br>finai                        | it 3pm<br>it 3pm                  |     |
| 2025<br>per-<br>2025<br>per-<br>2025                                 | forn<br>5_Ca<br>forn<br>5_Ca<br>forn                                         | mance. ,,,,,,,,,,,,,,,,,,,,,,,,,,,,,,,,,,,,                                                                                                    | <pre>chool_store chool_store c</pre> | e,2209,2025_Cast_Party,2025 Cast Party,,15.00,AGHS_Store_DA,,,,,,,The cast party will be held in the ballroom on Sunday April 13th at 3pm after the                                                                                                    | fina]<br>fina]                                 |                                   |     |
| 2025<br>per<br>2025<br>per<br>2025                                   | 5_Ca<br>form<br>5_Ca<br>form<br>5_Ca                                         | ast_Party_2542,,s<br>mance. ,,,,,,,,,,<br>ast_Party_2709,,s<br>mance. ,,,,,,,,,,<br>ast_Party_Family_                                                                                                  | <pre>school_store school_store school_store 3043,,school</pre>                                                                                                    | e,2542,2025_Cast_Party,2025 Cast Party,,15.00,AGHS_Store_DA,,,,,,,,The cast party will be held in the ballroom on Sunday April 13th at 3pm after the<br>e,2709,2025_Cast_Party,2025 Cast Party,,15.00,AGHS_Store_DA,,,,,,,The cast party will be held in the ballroom on Sunday April 13th at 3pm after the<br>ol_store,3043,2025_Cast_Party_Family,2025 Cast Party Family,,10.00,AGHS_Store_DA,,,,,,,The cast party will be held in the ballroom on Sunday April 1                                                                                                    | fina<br>fina<br>3th a                          | t 3pm                             |     |
| Int                                                                  | Col                                                                          | 715 714 of 6 052 char                                                                                                    | actor                                                                                                    | 100% Windows (CRES)                                                                                                    | ITE 0                                          |                                   |     |

Ln 1, Col 715 714 of 6,952 characters

100% Windows (CRLF)

| SCHOO<br>BUCKS | L            |                             |            |                 |
|----------------|--------------|-----------------------------|------------|-----------------|
| CONFIGUR       |              | UPLOAD / CANCEL / DOWNLOAD  | SCHEDULING | ADVANCED        |
| oplication     |              |                             |            |                 |
| Jser Name      | Connect      | _Invoice_Upload             |            | Lipprusidetedi  |
| assword        | *****        |                             |            | User validated: |
|                | Flease use y | EDIT SAVE                   |            |                 |
| orking Dire    | ctory        |                             |            |                 |
| Change the     | e directory  | / used for working storage. |            |                 |
| J              |              |                             |            | CHANGE          |

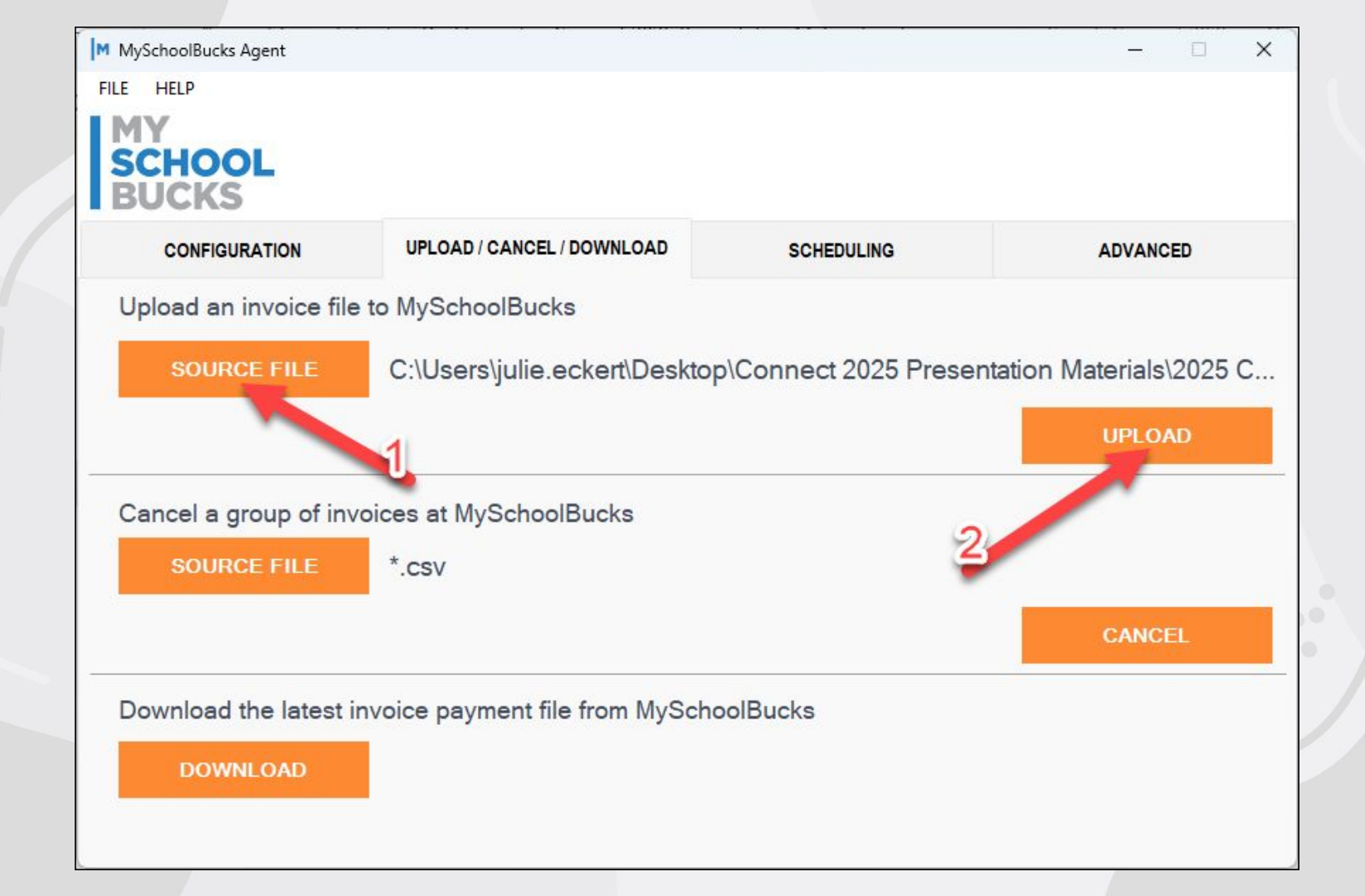

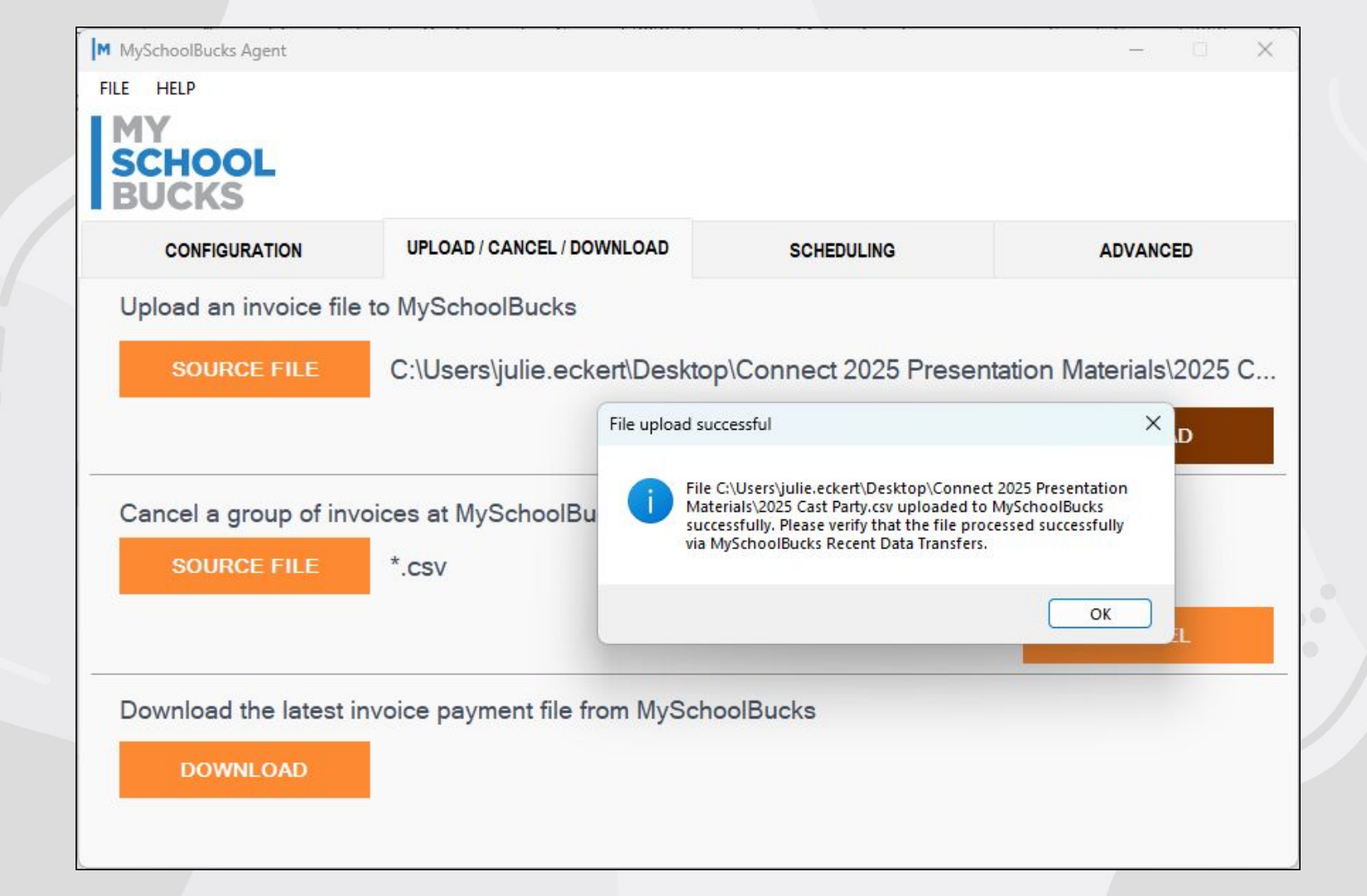

|   |   |                             |                              |    |         |                       | • Add Invoice(s)          | Search              |          | C    | 50  |                   | ٩     |
|---|---|-----------------------------|------------------------------|----|---------|-----------------------|---------------------------|---------------------|----------|------|-----|-------------------|-------|
|   |   | Invoice ID                  | Creation Date 🕴 Invoice Date | ÷. | Status  | Fee ID                | Fee Name                  | Invoice Amount      | Total Pa | ment | s A | emaining<br>mount |       |
| Ξ | • | 2025_Cast_Party_7048        | Feb 26, 2025                 |    | Pending | 2025_Cast_Party       | 2025 Cast Party           | 15.00               |          | 0.   | 00  |                   | 15.00 |
| = | • | 2025_Cast_Party_7041        | Feb 26, 2025                 |    | Pending | 2025_Cast_Party       | 2025 Cast Party           | 15.00               |          | 0.   | .00 |                   | 15.00 |
| = | • | 2025_Cast_Party_7032        | Feb 26, 2025                 |    | Pending | 2025_Cast_Party       | 2025 Cast Party           | <mark>1</mark> 5.00 |          | 0.   | 00  |                   | 15.00 |
| = | • | 2025_Cast_Party_7023        | Feb 26, 2025                 |    | Pending | 2025_Cast_Party       | 2025 Cast Party           | <mark>15.00</mark>  |          | 0.   | 00  |                   | 15.00 |
| ≡ | • | 2025_Cast_Party_3835        | Feb 26, 2025                 |    | Pending | 2025_Cast_Party       | 2025 Cast Party           | 15.00               |          | 0.   | 00  |                   | 15.00 |
| = | • | 2025_Cast_Party_3485        | Feb 26, 2025                 |    | Pending | 2025_Cast_Party       | 2025 Cast Party           | 15.00               |          | 0.   | .00 |                   | 15.00 |
| = | • | 2025_Cast_Party_3465        | Feb 26, 2025                 |    | Pending | 2025_Cast_Party       | 2025 Cast Party           | 15.00               |          | 0.   | .00 |                   | 15.00 |
| = | • | 2025_Cast_Party_3084        | Feb 26, 2025                 |    | Pending | 2025_Cast_Party       | 2025 Cast Party           | 15.00               |          | 0.   | 00  |                   | 15.00 |
| ≡ | • | 2025_Cast_Party_3070        | Feb 26, 2025                 |    | Pending | 2025_Cast_Party       | 2025 Cast Party           | 15.00               |          | 0.   | 00  |                   | 15.00 |
| ≡ | • | 2025_Cast_Party_Family_3043 | Feb 26, 2025                 |    | Pending | 2025_Cast_Party_Famil | 2025 Cast Party<br>Family | 10.00               |          | 0.   | 00  |                   | 10.00 |
| = | • | 2025_Cast_Party_2709        | Feb 26, 2025                 |    | Pending | 2025_Cast_Party       | 2025 Cast Party           | 15.00               |          | 0.   | 00  |                   | 15.00 |
| ≡ | • | 2025_Cast_Party_2542        | Feb 26, 2025                 |    | Pending | 2025_Cast_Party       | 2025 Cast Party           | 15.00               |          | 0.   | 00  |                   | 15.00 |
| = | • | 2025_Cast_Party_2209        | Feb 26, 2025                 |    | Pending | 2025_Cast_Party       | 2025 Cast Party           | <mark>1</mark> 5.00 |          | 0.   | 00  |                   | 15.00 |
| ≡ | • | 2025_Cast_Party_2157        | Feb 26, 2025                 |    | Pending | 2025_Cast_Party       | 2025 Cast Party           | <mark>1</mark> 5.00 |          | 0.   | 00  |                   | 15.00 |
| ≡ | • | 2025_Cast_Party_1793        | Feb 26, 2025                 |    | Pending | 2025_Cast_Party       | 2025 Cast Party           | 15.00               |          | 0.   | 00  |                   | 15.00 |
| - | - | 2025 Cast Party Senior 1769 | Feb 26, 2025                 |    | Pending | 2025 Cast Party Senio | 2025 Cast Party           | 20.00               |          | 0    | 00  |                   | 20.00 |

#### 2025\_Cast\_Party\_Senior\_1769 Pending 10:04 AM (10 minutes ago) **Daniel Iglesias** 10 #1769 | Apple Grove High School Invoice Date Feb 26, 2025 Due Date Due on receipt Fee Type Status Amount Remaining Standard Pending \$20.00 \$20.00 ∧ 2025 Cast Party Senior ID: 2025\_Cast\_Party\_Senior G/L Expenditure Account: Payment Method: Apple Grove HS Store DA G/L Sales Tax Account: Reference: G/L Cash Account: The cast party will be held in the ballroom on Sunday April 13th at Description: G/L Account: 3pm after the final performance. Student Description: Apple Grove High School (12) Teacher: Homeroom: Sullivan Grade: 12 G/L Segment: **Total Amount** \$20.00 Total Remaining \$20.00

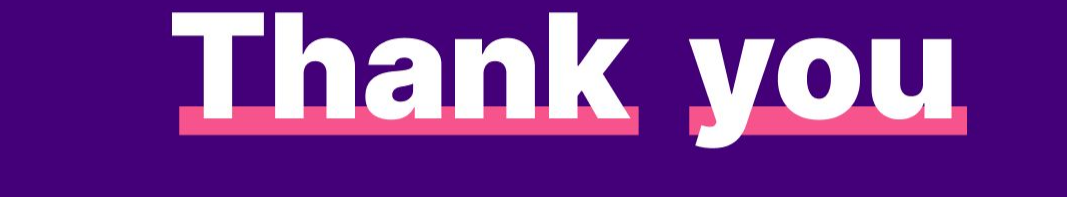

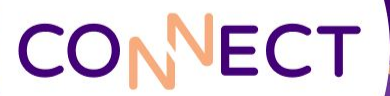